# **Application Form**

#### Home Page

- Important Dates
- Important information's
- Fee structure
- Contact Information's
- Important Links

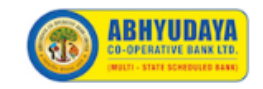

Abhyudaya Co-operative Bank Ltd

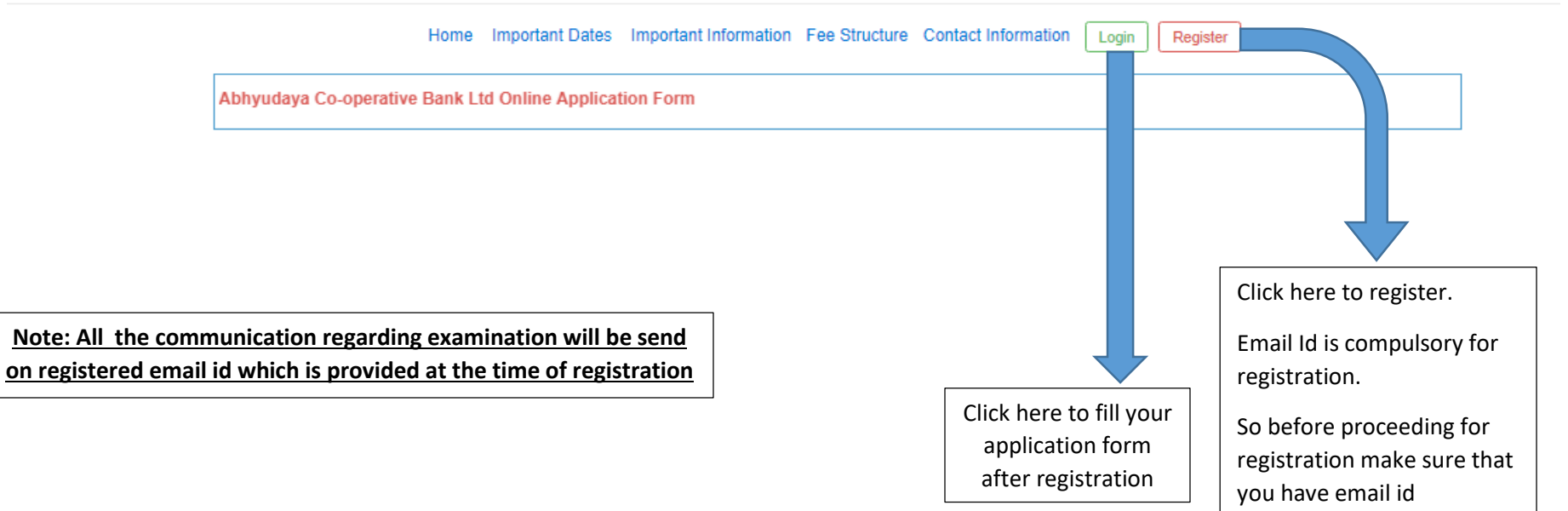

#### 1. For detail steps follow the below guidelines

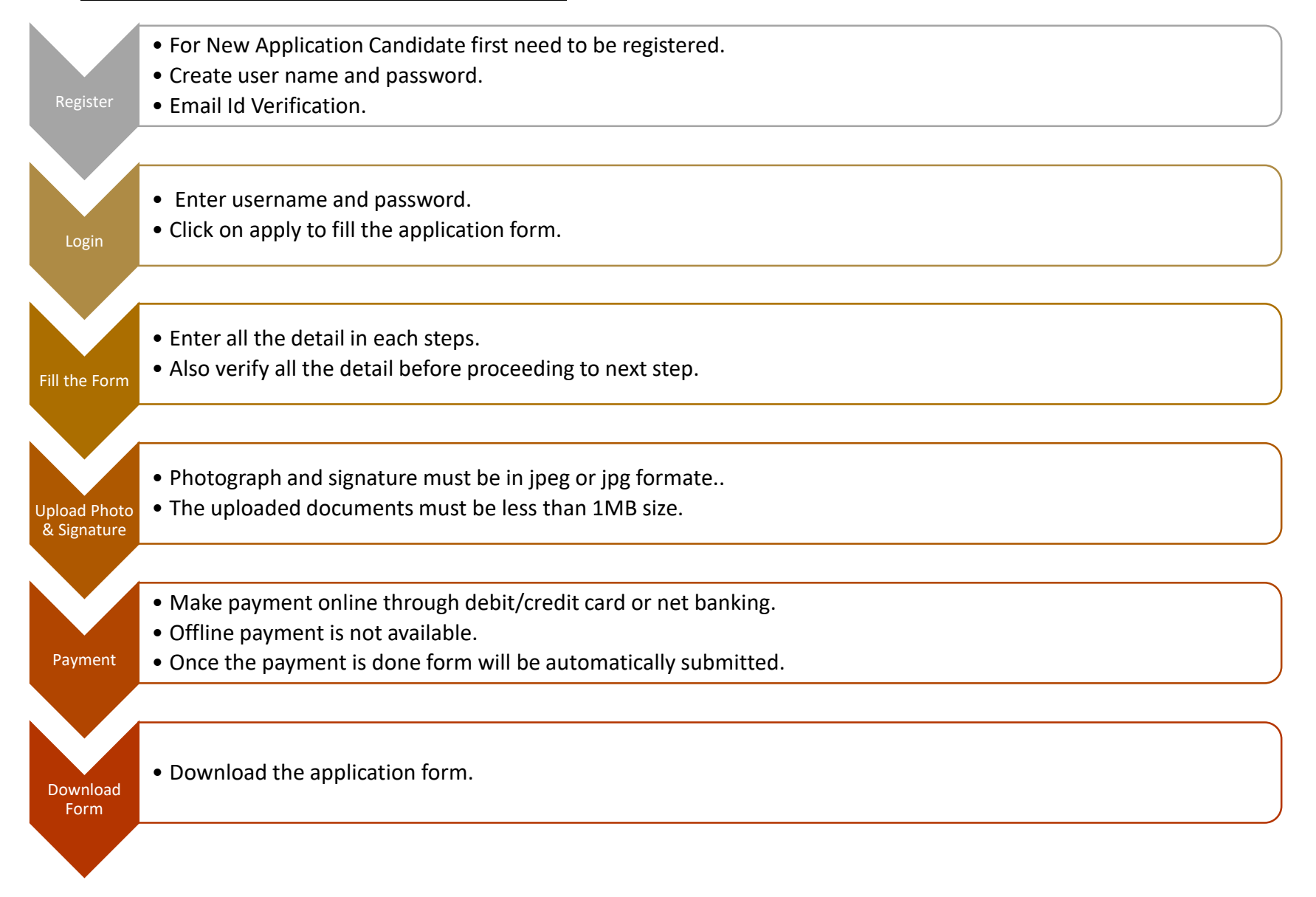

## Registration: -

- For new application candidate first need to be register.
- <u>Create username and password.</u>
- Email Id verification.

| Candidate Registration |                                |
|------------------------|--------------------------------|
| Username *             |                                |
| Username               |                                |
| E-mail *               |                                |
| E-mail                 |                                |
| Password *             |                                |
| Password               |                                |
| Sign Up                |                                |
|                        | Condidate Degistration         |
|                        | Candidate Registration         |
|                        | E-mail Verification Code *     |
|                        | E-mail Verification Code       |
|                        | Verity                         |
|                        |                                |
|                        | Please check your e-mail and   |
|                        | enter the verification code to |
|                        | continue.                      |

### Login :-

- Enter username and password.
- <u>Cllick on apply to fill the application form.</u>

| Sign In    |   |
|------------|---|
| Username * |   |
| Username   |   |
| Password * |   |
| Password   |   |
| T dosword  |   |
| Login      | ) |

#### Forgot Password

### Dashboard: -

Please click on the 'Apply' button to create a new form

| Exam Name | Last Date of Application | Date of Exam | Apply                                        |
|-----------|--------------------------|--------------|----------------------------------------------|
| ABHYUDAYA | 19-02-2019               | 20-02-2019   | Apply                                        |
|           |                          |              |                                              |
|           |                          |              | Click on apply button to fi application form |

## Application Form

### Step 1: Personal Information

- Enter all the detail in each steps.
- Also verify all the detail before proceeding to next step

Application No.: 2019000009 / Abhyudaya Co-operative Bank Ltd

| <b>1</b> - Personal Information $\rightarrow$ <b>2</b> - Qualification | $\rightarrow \boxed{3 - \text{Work Experience Details}} \rightarrow \boxed{4 - \text{Documents}} \rightarrow \boxed{5 - \text{Payment}} \rightarrow \boxed{6 - \text{Download}}$ |
|------------------------------------------------------------------------|----------------------------------------------------------------------------------------------------|
| PERSONAL DETAILS                                                       |                                                                                                    |
| First Name *                                                           | First Name                                                                                                    |
| Middle Name / Husband Name *                                           | Middle Name / Husband Name                                                                                                    |
| Last Name *                                                            | Last Name                                                                                                    |
| Mother's Full Name *                                                   | Mother's Full Name                                                                                                    |
| Date of Birth *                                                        | YYYY-MM-DD                                                                                                    |
| Gender *                                                               | Please select                                                                                                    |
| Marital Status *                                                       | Please select                                                                                                    |
| PAN Card No.                                                           | PAN Card No.                                                                                                    |
| Caste Category *                                                       | Please select                                                                                                    |
| Name of the Caste/Tribe/Class                                          | Name of the Caste/Tribe/Class                                                                                                    |
| State                                                                  | State                                                                                                    |
| Certificate issued by                                                  | Certificate issued by                                                                                                    |
| Date of issue of Certificate                                           | YYYY-MM-DD                                                                                                    |
| Certificate No.                                                        | Certificate No.                                                                                                    |
| Place of Birth *                                                       | pune                                                                                                    |

| Nationality *                                                                                                    | Indian             | • |
|----------------------------------------------------------------------------------------------------|--------------------|---|
| Are you a domicile of Maharashtra and residing continuously 5 years or more in Maharashtra prior to 01/02/2019? * | Yes                | • |
| CONTACT DETAILS                                                                                                   |                    |   |
| Mobile *                                                                                                    | Mobile             |   |
| Secondary Email-Id                                                                                                | Secondary Email-Id |   |
| PERMANENT ADDRESS                                                                                                 |                    |   |
| Permanent Address                                                                                                 |                    |   |
| Address *                                                                                                    | Address            |   |
| Street                                                                                                    | Street             |   |
| City *                                                                                                    | City               |   |
| Pin Code *                                                                                                    | Pin Code           |   |
| District *                                                                                                    | District           |   |
| State *                                                                                                    | Please select      | • |
| Is Correspondence Address same as<br>Permanent Address *                                                          | Please select      | • |
| EXAMINATION CITY PREFERENCE                                                                                       |                    |   |
| Examination City Preference *                                                                                     | Please select      | , |
|                                                                                                    | Save & Continue    |   |

# <u>Step 2: -</u>

# - Qualification

| Application No.: 2019000009 / Abhyudaya Co-operative Bank Ltd                 |                                                                                                    |  |  |
|-------------------------------------------------------------------------------|----------------------------------------------------------------------------------------------------|--|--|
| 1 - Personal Information $\rightarrow$ 2 - Qualification $\rightarrow$ 3 - Wo | rk Experience Details $\rightarrow$ 4 - Documents $\rightarrow$ 5 - Payment $\rightarrow$ 6 - Download |  |  |
| 10+2 / DIPLOMA DETAILS                                                        |                                                                                                    |  |  |
| Is 10+2 / Diploma *                                                           | Please select v                                                                                        |  |  |
| GRADUATION DETAILS                                                            |                                                                                                    |  |  |
| Stream *                                                                      | Stream                                                                                                 |  |  |
| University Name                                                               | University Name                                                                                        |  |  |
| Year of Passing *                                                             | Please select v                                                                                        |  |  |
| Percentage *                                                                  | Percentage                                                                                             |  |  |
| Class/Grade *                                                                 | -                                                                                                    |  |  |
| Have you done PostGraduation *                                                | Please select         •                                                                                |  |  |
| OTHER QUALIFICATION DETAILS                                                   | OTHER QUALIFICATION DETAILS                                                                            |  |  |
| Stream                                                                        | Stream                                                                                                 |  |  |
| Year of Passing                                                               | Please select v                                                                                        |  |  |
| Percentage                                                                    | Percentage                                                                                             |  |  |
| Class/Grade                                                                   | Class/Grade                                                                                            |  |  |
| COMPUTER KNOWLEDGE                                                            |                                                                                                    |  |  |
| Knowledge of Computers *                                                      | Yes 🔹                                                                                                  |  |  |
|                                                                               | Save & Continue                                                                                        |  |  |

Step 3: -

1. Enter detail of your work experience if you have.

| 1 - Personal Information $\rightarrow$ 2 - Qualification $\rightarrow$ 3 - Work Experience Details $\rightarrow$ 4 - Documents $\rightarrow$ 5 - Payment $\rightarrow$ 6 - Download |                            |  |  |  |  |
|----------------------------------------------------------------------------------------------------|----------------------------|--|--|--|--|
| WORK EXPERIENCE                                                                                                    | WORK EXPERIENCE            |  |  |  |  |
| Do you have any previous work experience? *                                                                                                    | Yes                        |  |  |  |  |
| Work Experience List                                                                                                    |                            |  |  |  |  |
|                                                                                                    | Add Work Experience        |  |  |  |  |
|                                                                                                    |                            |  |  |  |  |
|                                                                                                    |                            |  |  |  |  |
| TOTAL WORK EXPERIENCE                                                                                                    |                            |  |  |  |  |
| Total Experience in months                                                                                                    | Total Experience in months |  |  |  |  |
| REFERENCE DETAILS #1                                                                                                    |                            |  |  |  |  |
| Name '                                                                                                    |                            |  |  |  |  |
| Contact No.                                                                                                    | !                          |  |  |  |  |
| Designation                                                                                                    |                            |  |  |  |  |
| REFERENCE DETAILS #2                                                                                                    |                            |  |  |  |  |
| Name                                                                                                    |                            |  |  |  |  |
| Contact No.                                                                                                    |                            |  |  |  |  |
| Designation                                                                                                    |                            |  |  |  |  |
|                                                                                                    | Save & Continue            |  |  |  |  |
|                                                                                                    |                            |  |  |  |  |

Give any two references from previous employment.

Fresher's may give any two personal references.

#### <u>Step 4: -</u>

#### Photo and signature

- Photograph and signature must be in jpeg or jpg format.
- The uploaded documents must be less than 1MB size.
- The signature must be signed on white paper with Black pen.

| SI. No. | Instruction                                               |
|---------|-----------------------------------------------------------|
| 1       | File size should not be more than 1 MB for all documents. |
| 2       | Please upload files in the required format.               |
| 3       | Please upload passport size color photograph.             |
|         |                                                           |

| Application No.: 2019000001 / Dev Box<br>1 - Personal Information → 2 - Qualification → | 3 - Work Experience Details → 4 - Documents → 5 - Payment → 6 - Download |       |
|-----------------------------------------------------------------------------------------|--------------------------------------------------------------------------|-------|
|                                                                                         |                                                                          | FILES |
| Photo (JPG)*                                                                            | Select file                                                              |       |
| Signature (JPG)*                                                                        | Select file                                                              |       |
|                                                                                         | Save & Continue                                                          |       |

### <u>Step 5: -</u>

#### Payment: -

- Make payment online through debit/credit card or net banking.
- Offline payment is not available.
- Once the payment is done form will be automatically submitted.

| SI. No. | Instruction                                                                                                    |
|---------|----------------------------------------------------------------------------------------------------|
| 1       | You will be redirected to a payment gateway for online payment                                                                               |
| 2       | If your account has been debited but form has not been submitted, do not pay again. Please contact support with your application form number |
| 3       | Application fee paid once is neither refundable nor transferable under any circumstances.                                                    |
|         |                                                                                                    |

| Application No.: 2019000005 / Abhyudaya Co-operat<br>1 - Personal Information → 2 - Qualification → 3 - V                                                                                                    | ive Bank Ltd<br>Vork Experience Details → 4 - Documents →                                                                                               | 5 - Payment → 6 - Download                                                                                                    |                               |
|----------------------------------------------------------------------------------------------------|----------------------------------------------------------------------------------------------------|----------------------------------------------------------------------------------------------------|-------------------------------|
|                                                                                                    |                                                                                                    | DECLARAT                                                                                                    | TION BY STUDENT               |
| <ul> <li>By paying, I accept that the information given by r circumstances.</li> <li>I declare that all statements made in this applicati</li> <li>I understand that in the event of any information b cancelled.</li> </ul> | ne is true to the best of my knowledge and I ar<br>on form are true, complete and correct to the b<br>being found suppressed / false or incorrect or ir | n agreeing that once the fees paid will not be refunded nor transferred<br>est of my knowledge and belief.<br>eligibility being detected before or after the examination, my appointme | in any<br>ent is liable to be |
|                                                                                                    |                                                                                                    |                                                                                                    | PAYMENT                       |
| Payment                                                                                                    | Total Amount to be paid (₹)                                                                                                    | Click here to Pay Rs. 1200                                                                                                    | Click here fo                 |

# <u> Step 6: -</u>

# • Download the application form.

| SI. No. | Instruction                                                                 |
|---------|-----------------------------------------------------------------------------|
| 1       | You can download the form once you have successfully completed the payment. |
| 2       | You can download the admit card once your application form is approved.     |
|         |                                                                             |

| Application No.: 2019000001 / Dev Box    |                                                 |                                            |      |
|------------------------------------------|-------------------------------------------------|--------------------------------------------|------|
| 1 - Personal Information = 2 - Qualifica | tion → 3 - Work Experience Details →            | 4 - Documents = 5 - Payment = 6 - Download |      |
|                                          |                                                 |                                            | FORM |
| Form State *                             | Submitted                                       |                                            |      |
| Download Form                            | Download                                        |                                            |      |
|                                          |                                                 |                                            |      |
|                                          | Click here to download<br>your application form |                                            |      |